# 2台目 無線内蔵パソコンをお使いの場合(AOSS)

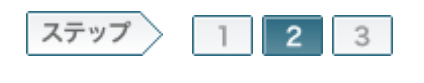

## 2.無線親機へ接続します

ソフトウェアのセットアップが完了したら、自動セキュリティ設定(AOSS)を使って 無線親機に接続します。

#### 2-1

画面に表示されている自動セキュリティ設定のボタン(WPS AOSS)をクリッ クします。

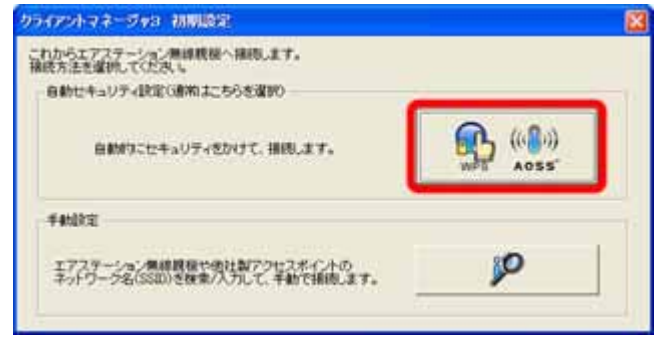

#### 2-2

[WPS | AOSS]ボタンをクリックします。

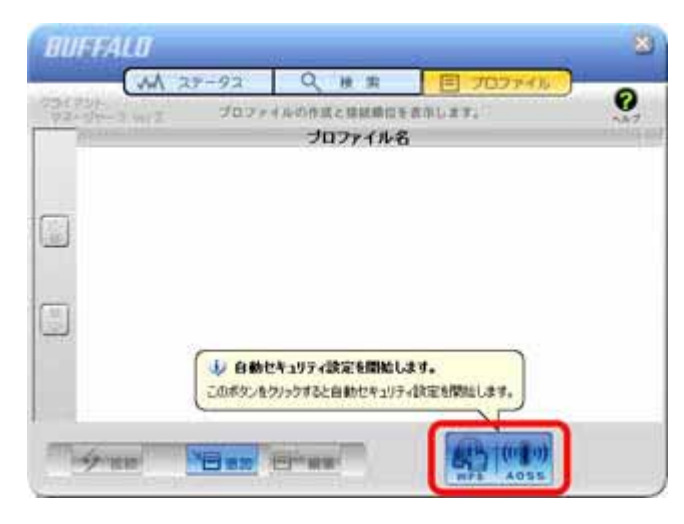

「自動セキュリティ設定中のエアステーション無線親機を探しています」と表 示されたら、無線親機のセキュリティ設定ボタンをランプが点滅するまで押 し続けます。 ランプが点滅したら、ボタンから手を放します。

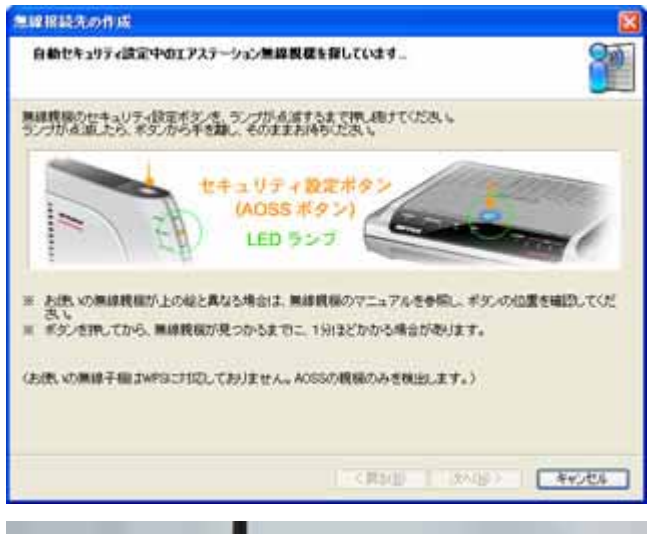

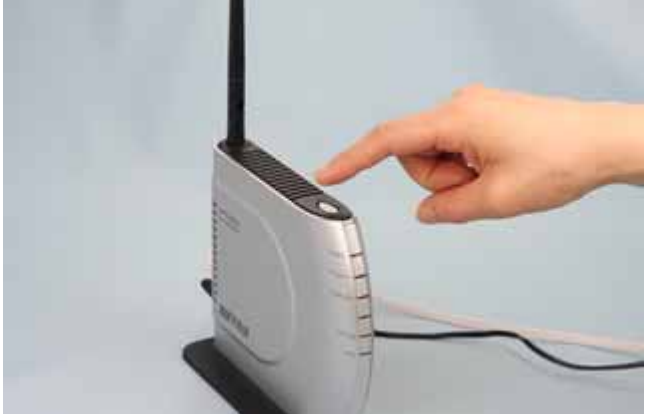

#### 2-4

自動的に無線親機が検出され、接続されます。

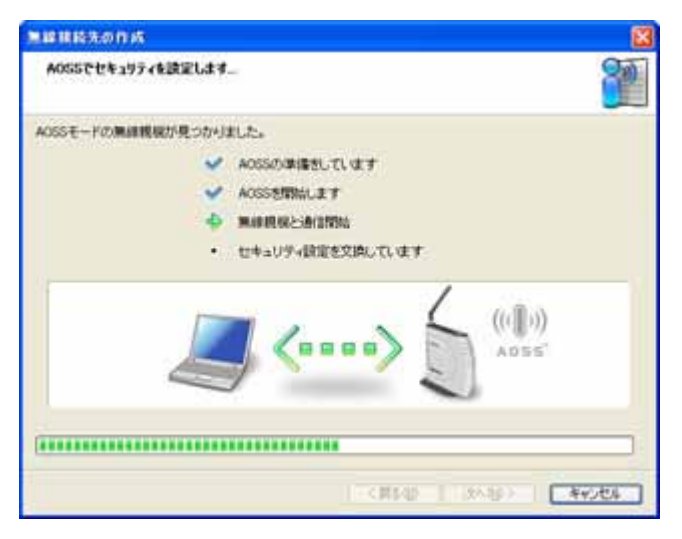

#### 2-5

「新しいセキュリティ設定で接続します」と表示されますので、接続が完了す るまで待ちます。

| ####\$30P.K        | 8  |
|--------------------|----|
| 新したセキュリティ決定で複数します。 | 2  |
|                    |    |
|                    |    |
| 1 1                |    |
|                    | S. |
|                    |    |
| C 10540 1 1 36-80  |    |

### 2-6

「AOSSで接続が完了しました」と表示されたら、接続先の名前を確認し、 [完了]をクリックします。

| 無線接続先の作成                                                     | 8           |
|--------------------------------------------------------------|-------------|
| AOSSで撮影が完了しました                                               |             |
| AOSSでセキュリティを設定し、正常に接続できました。                                  |             |
| セキュリティ情報を保存します。<br>この情絶知に名前をつけていたろ、(自宅、会社、など):               |             |
| 1000018500000mAN688                                          | +接统先进划子     |
| (例:「(入力した名前)・0」などの名前では存されます。)                                |             |
| は回からは構成先をプロファイル重要から確認して、かんたんに構成できます。<br>わかりやすいに知行で伴なすると使行です。 |             |
| セキュリティ政治内容の詳細を表示する(上級制約15)                                   |             |
|                                                              |             |
|                                                              |             |
|                                                              |             |
|                                                              |             |
| 17 Mar 1                                                     | ( average ) |
| CHOQ E                                                       | 4906        |

「セキュリティの設定は成功しました」と表示されたら、[×]をクリックして画 面を閉じます。

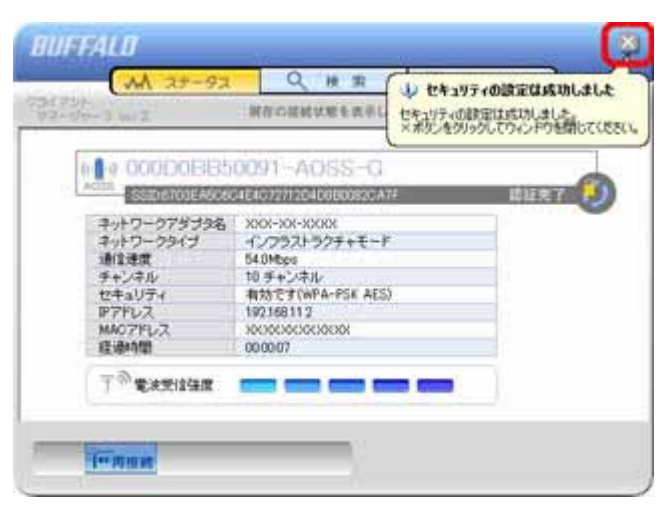

#### 2-8

「インストールが完了しました」と表示されたら、[次へ]をクリックします。

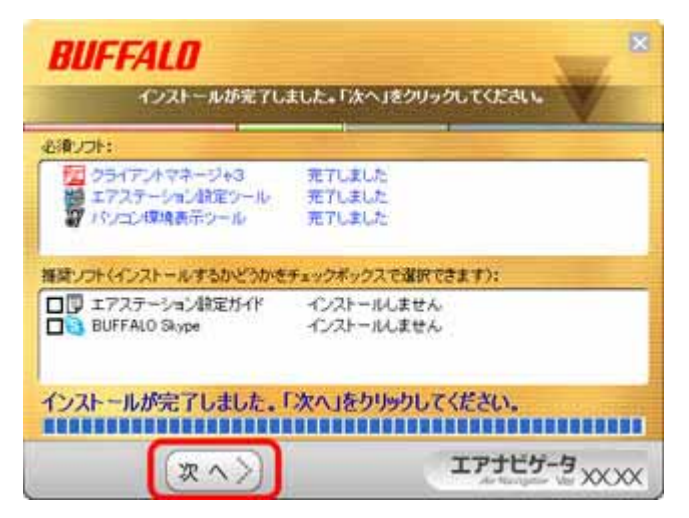

以上で無線親機との接続は完了です。 続いて、インターネット接続確認をおこないます。